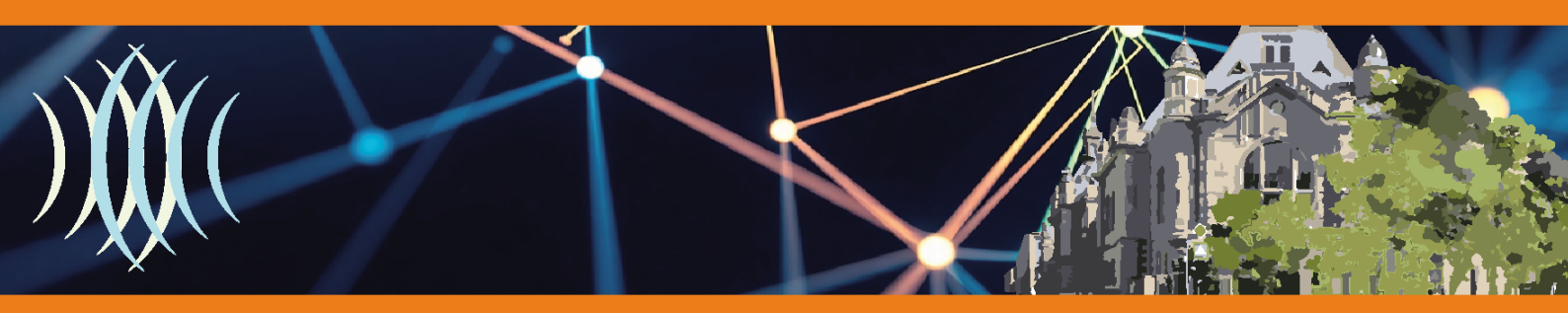

Instructions for working with the registration system at the St. Petersburg State Technical University "LETI" conferences – ADMInC<sup>25</sup> registration

1. To log into the registration system, please click on the "Singln" button located in the top right corner of the adminc.etu.ru/2025/en website.

🔊 SignIn

2. If you already have an account with the registration system of the СПбГЭТУ «ЛЭТИ» St. Petersburg State Technical University "LETI", you must log in. истема регистрации на конференции Электронная почта e-mail password If not, you can register with this system to participate in the conference. All events list 3. After logging in to the registration system for the St. Petersburg State Technical University "LETI" conferences, please scroll down to the list of events corresponding to the 2025 conference.

4. To register for the conference, click on the "New" button in the "Antenna Design and Measurement International Conference 2025" section.

After registration, an entry corresponding to your application will appear here, by clicking on which you can upload the missing documents to the system if you registered to participate with the report. To make changes to the application, you can contact the e-mail address of the conference center irvc.eltech@mail.ru

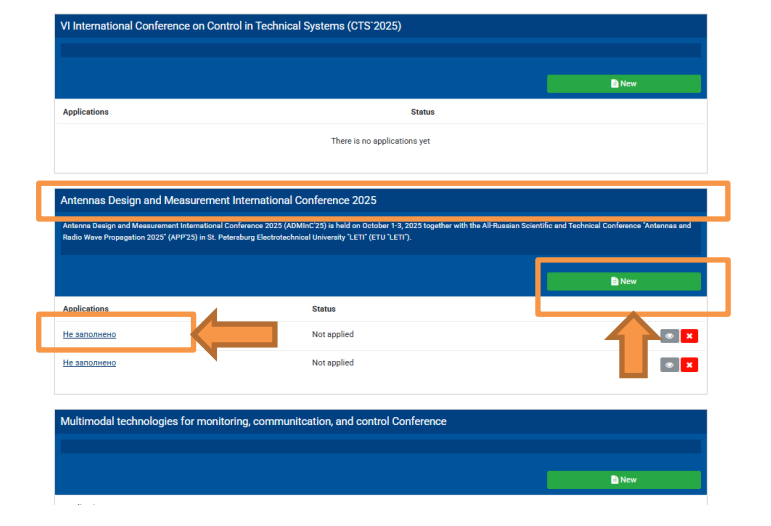

## adminc.etu.ru/2025/en

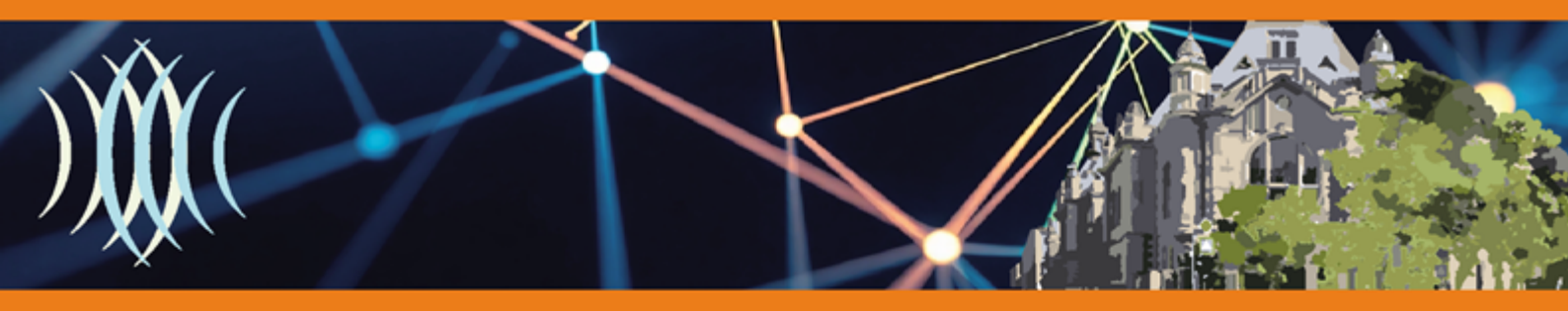

5. When submitting an application, you should choose the type of participation: with or without submitting a paper.

The remaining fields are filled in according to the instructions in the application fields.

| ETU INFEREN | Hother events                                        |                                                                                                    |                                                                                                    | lmiyubina@etu.ru 😫 Language - 🛛 🖨 Logout |
|-------------|------------------------------------------------------|----------------------------------------------------------------------------------------------------|----------------------------------------------------------------------------------------------------|------------------------------------------|
|             |                                                      | Antennas Design<br>Antenna Design and Measurement Int<br>Technical Conference 'Antennas and R                | and Measurement International Conference 2025 mational Conference 2025 (ADMINC23) is held on October 1-3, 2025 together with the AIR Russian Scientific and adio Wave Propagation 2025" (APP'25) in St. Peteraburg Electrotechnical University "LETT" (ETU "LETT).                                                                                                    |                                          |
|             |                                                      | Application<br>Wessages<br>Support<br>Issues related to the event<br>Technical problems:<br>webmaster@etu.ru | Registration instantials: Attendent The registration of the paper should be done by a speaker! To apply for participations, you should all and the transf fields and click the -Registrer. You can attach field these. If you fin all the fields, but do not click ne -Registrer, butnot, the data will be lost, when you close the browser tab. After registration the sequections with these the statust -Registrer, which makes that the application from successfully saved in the system and is waiting for acceptance by the organizing committee. The statust of the acceptance by the organizing committee. The statust of the acceptance for publication after submission of all necessary documents. Type of participation* |                                          |
|             | Type of participat<br>Without subm<br>With submittin | ion *<br>itting a paper<br>ng a paper                                                                        |                                                                                                    | \$                                       |

6. \*When submitting a paper, you can download any missing files later. However, if you need to replace already uploaded files, you will need to contact the e-mail address of the St. Petersburg State Technical University "LETI" conference center irvc.eltech@mail.ru

| File upload                                                       |        |                   |      |                |   |   |   |  |  |
|-------------------------------------------------------------------|--------|-------------------|------|----------------|---|---|---|--|--|
| Name                                                              | Review | Formatting review | File | Status         |   |   |   |  |  |
| Paper in Russian                                                  |        |                   | ×    | Not<br>applied | Q | 2 | × |  |  |
| Paper in English                                                  |        |                   | ×    | Not<br>applied | Q | 2 | × |  |  |
| Information required for publishing in the Russian citation index |        |                   | ×    | Not<br>applied | 9 | 2 | × |  |  |
| Expert advice                                                     |        |                   | ×    | Not<br>applied | Q | 2 | × |  |  |
| Акт идентификационной экспертизы                                  |        |                   | ×    | Not<br>applied | Q | 2 | × |  |  |
| Receipt of payment                                                |        |                   | ×    | Not<br>applied | P | 2 | × |  |  |

## adminc.etu.ru/2025/en